# Step 1. Download Stethoscope Application

iOS/Android Application name:Smartho App supported language:Chinese, English

https://play.google.com/store/search?q=Smartho

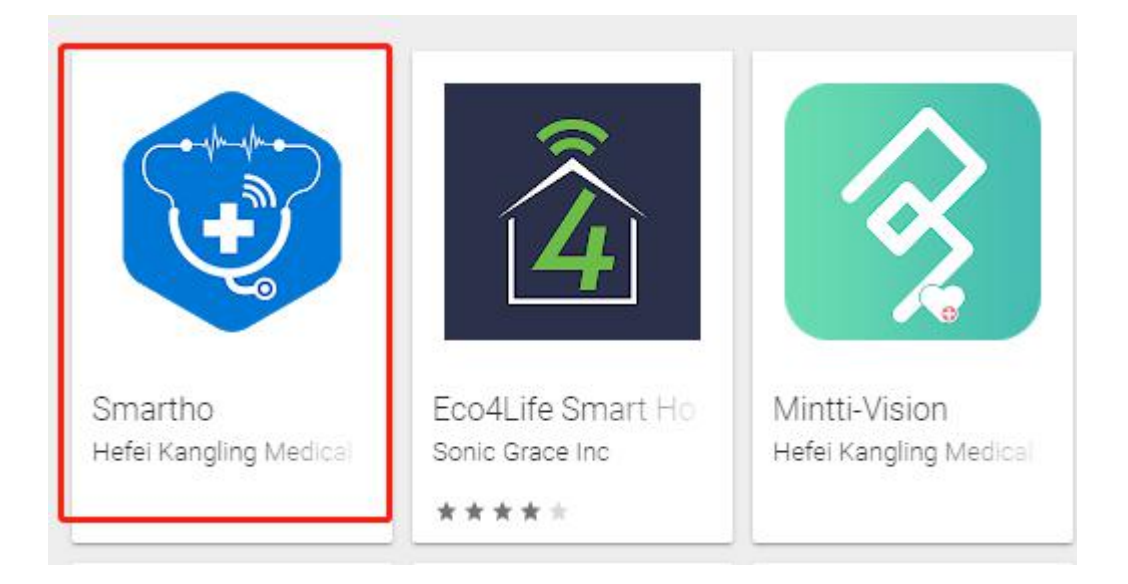

Search "Smartho" APP on Google Play Store with mobile phone and download

### Step 2. Register by phone or Email

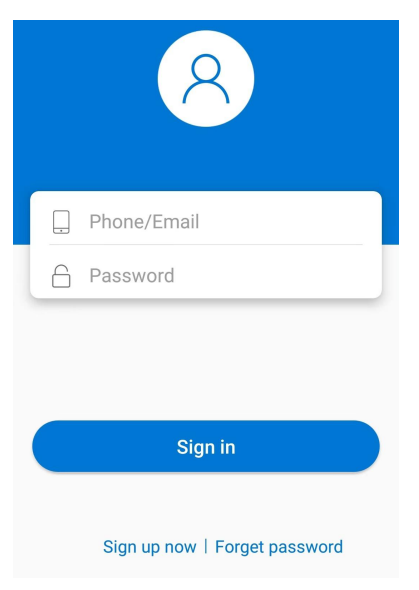

You can register the Application by Email or by phone number

## Step 3. Turn on the stethoscope

Long press (for 3 seconds) the power button.

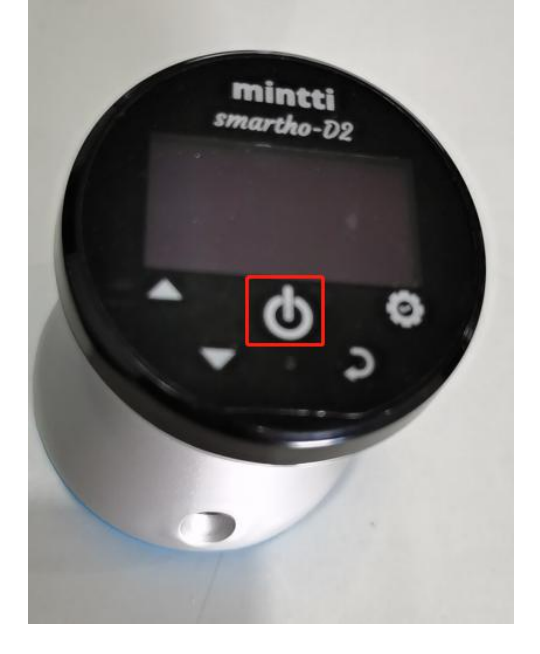

#### Step 4. Setting

Enter the menu interface Choose the Mode: "Bell" or "Diaphragm" Bell mode, which is suitable for listening to the heart sounds. Diaphgram mode, which is suitable for listening to lung sounds.

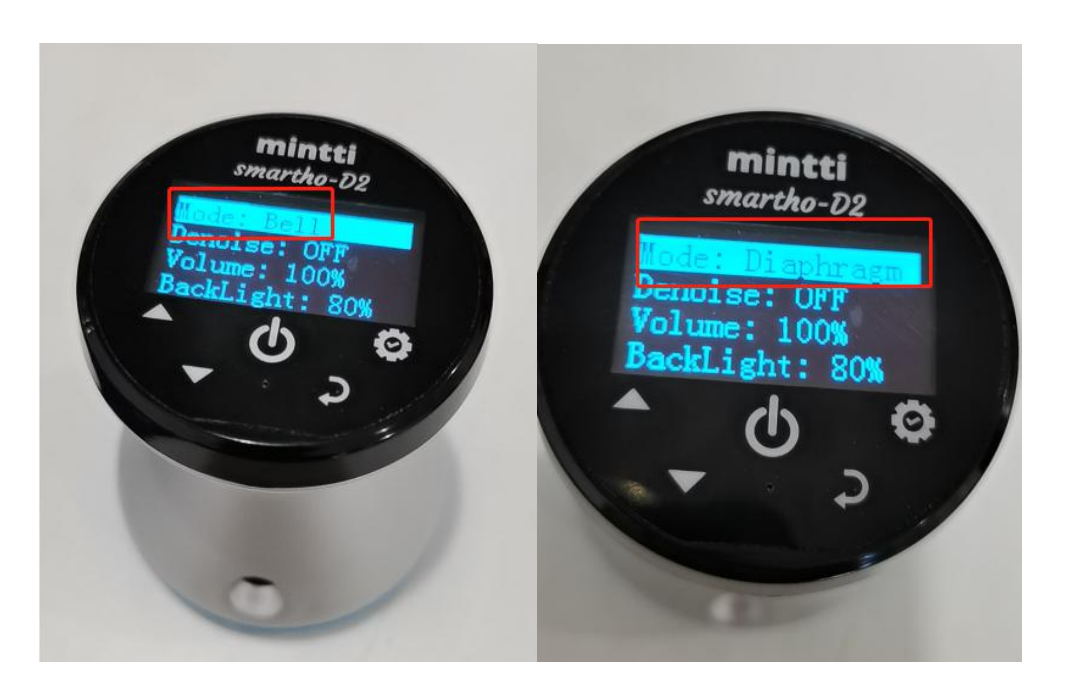

### Step 5. Log in and connect

Log in the APP with your account, allow Smartho to enable Bluetooth.

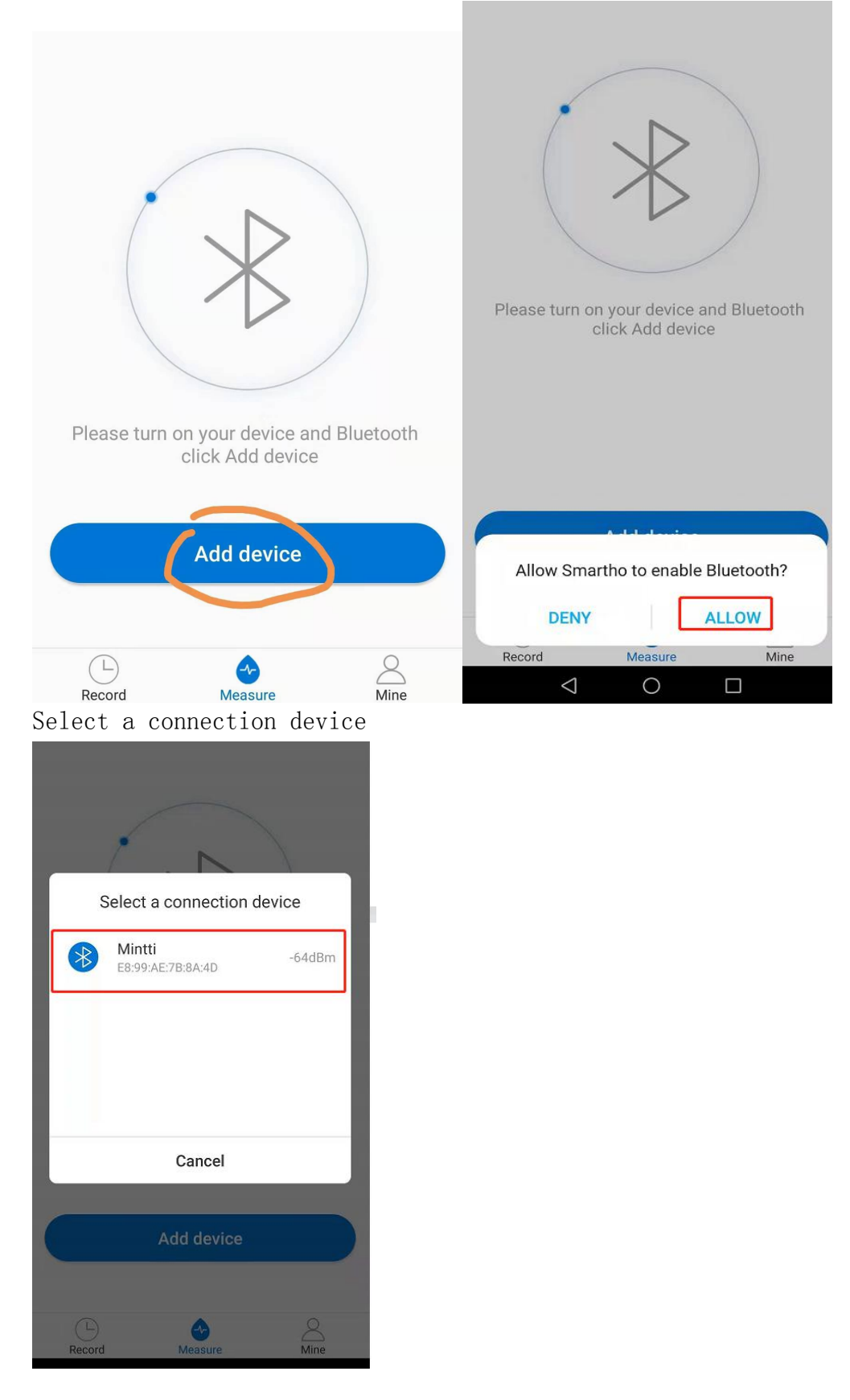

## Step 6. Measurement

Plug the headphones we provided into your mobile phone(with APP)

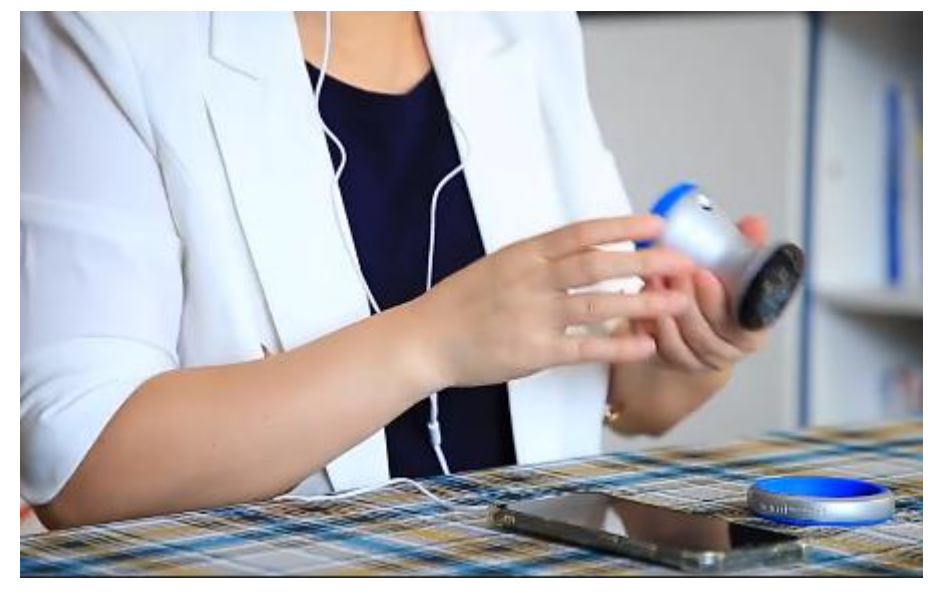

Tap Start measuring and save the records

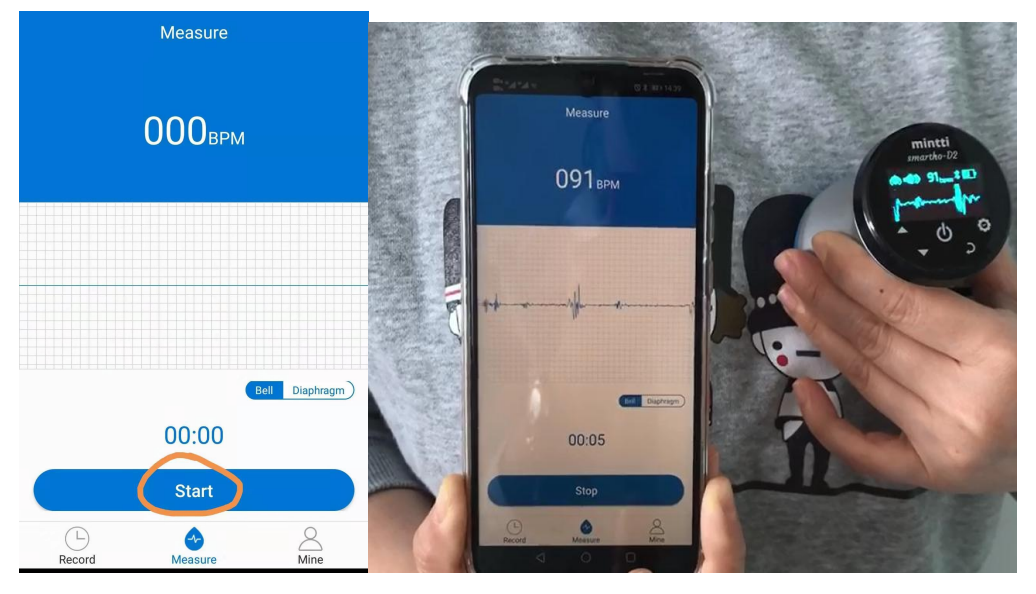

Save records

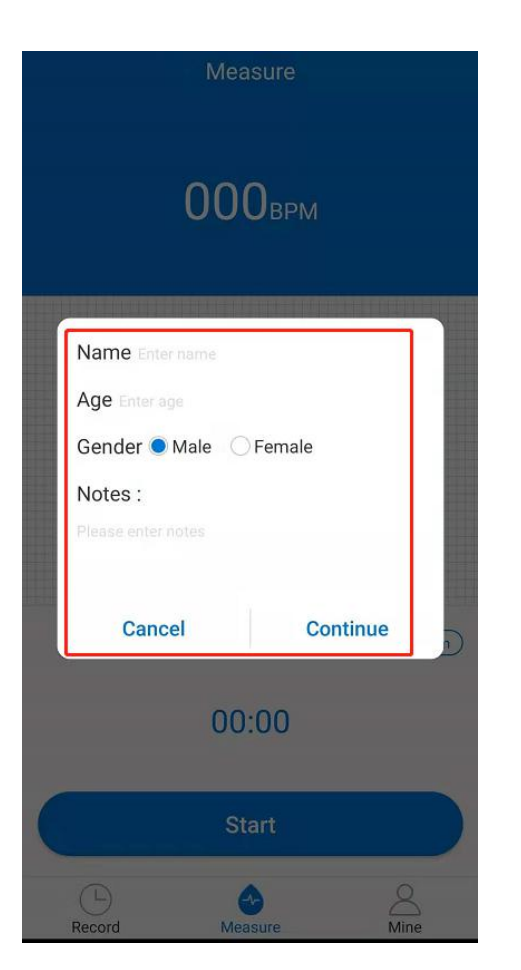

Step 7. Check the records and upload

|                       | Record [31]      |           |         |     |            |     |                        |  |
|-----------------------|------------------|-----------|---------|-----|------------|-----|------------------------|--|
|                       |                  | <         | 2021- 5 | i.  |            |     |                        |  |
| Mon                   | Tue              | Wed       | Thu     | Fri | Sat        | Sun |                        |  |
| 26                    | 27               | 28        | 29      | 30  | 1          | 2   | < Details 🤻            |  |
|                       |                  |           |         |     |            |     | 2021-05-31 16:33       |  |
| 3                     | 4                | 5         | 6       | 7   | 8          | 9   |                        |  |
| 10                    | 11               | 12        | 12      | 14  | 15         | 16  |                        |  |
| 10                    |                  | 12        | 15      | 14  | 15         | 10  |                        |  |
| 17                    | 18               | 19        | 20      | 21  | 22         | 23  |                        |  |
|                       |                  |           |         |     |            |     | 00:00                  |  |
| 24                    | 25               | 26        | 27      | 28  | 29         | 30  | 87 BPM ③ 1min 49sec    |  |
| 31                    | 1                | 2         | 3       | 4   | 5          | 6   | Basic Information      |  |
|                       |                  |           |         |     |            |     | Name: a                |  |
| You 5/3               | 31 have <b>1</b> | record(s) |         |     |            |     | Age: U<br>Gender: Male |  |
| 01                    | 16:33            |           |         |     |            |     | Note:                  |  |
| a Imin 49sec Uploaded |                  |           |         |     |            |     |                        |  |
|                       |                  |           |         |     |            |     |                        |  |
|                       |                  |           |         |     |            |     |                        |  |
|                       |                  |           |         |     | Q          |     |                        |  |
| Record Measure        |                  |           |         | 0   | ےے<br>Mine |     | Collection Delete      |  |

Step 8. Share the records

You can share the records by Whatsapp, Email, Skype and so on

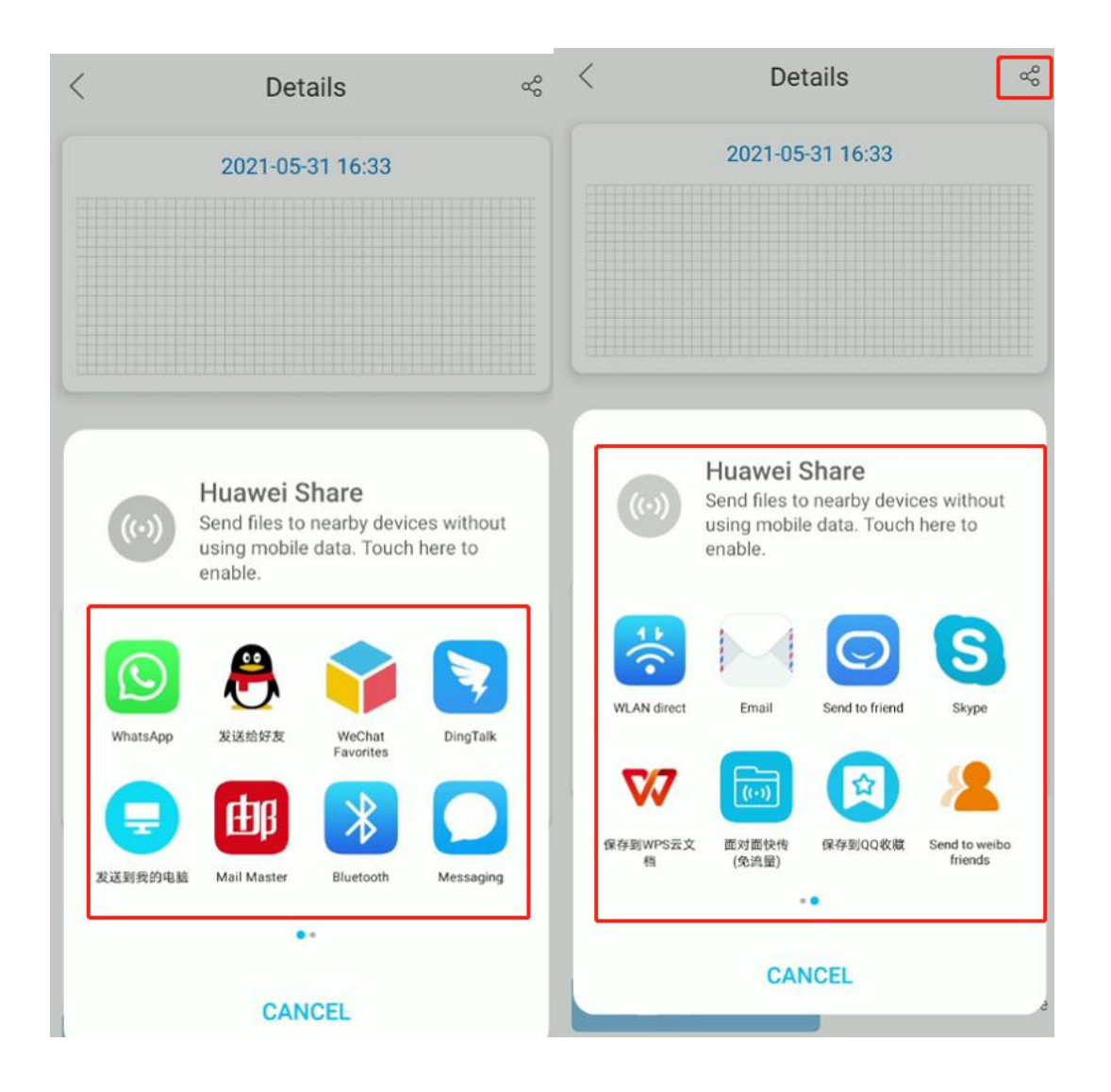

## Step 9. Select the records

Files - Mintti- Wav

| $\leftarrow$ | Phone                                               | Q  |
|--------------|-----------------------------------------------------|----|
| Phone        | > Mintti > data > 2021-04-16                        |    |
| Ŧ            | Sort by time 💌                                      | 80 |
|              | 2021-04-16_16-55-40.wav<br>16/04/2021 - 1.44 MB     |    |
| 0            | spk_2021-04-16_16-55-40.pcm<br>16/04/2021 - 1.44 MB |    |
| 0            | raw_2021-04-16_16-55-40.pcm<br>16/04/2021 - 1.44 MB |    |
| 0            | mic_2021-04-16_16-55-40.pcm<br>16/04/2021 - 1.44 MB |    |